# Tối ưu hoá hình ảnh Landingpage

- 1. Xác định Landingpage
- 2. Check Google Speedpage
- 3. Tải file hình ảnh
- 4. Upload lên host

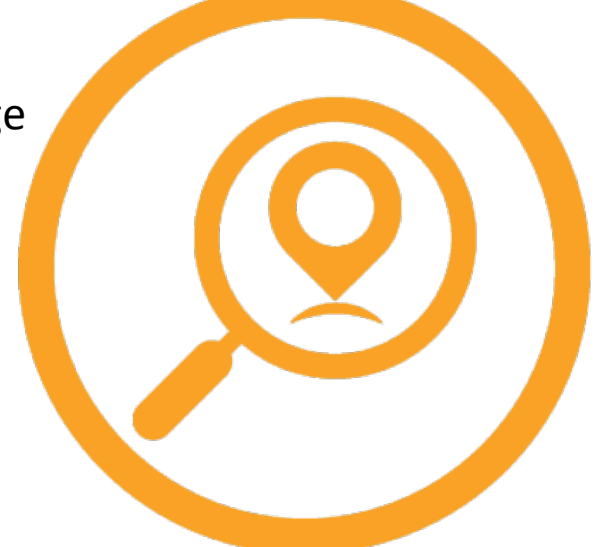

</transporthuy.com>

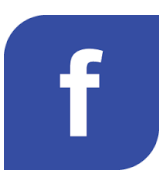

Fb.com/tranngocthuycom/

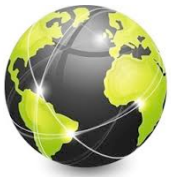

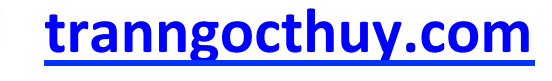

## Xác định Landingpage

Landing Page là trang đích đến, một trang xuất hiện khi có người truy cập click vào mẫu quảng cáo hay đường link kết quả của một công cụ tìm kiếm... Hiểu nôm na là URL chúng ta muốn SEO nó lên Top Trong ví dụ này tôi trọn URL Landingpage: <u>https://tranngocthuy.com</u>

Tham khảo thêm 6 mẹo giúp tăng tỷ lệ chuyển đổi khi thiết kế landingpage - <u>https://goo.gl/lmjKyg</u>

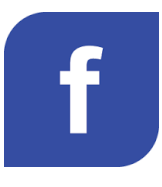

Fb.com/tranngocthuycom/

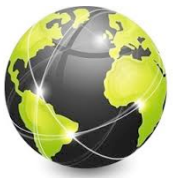

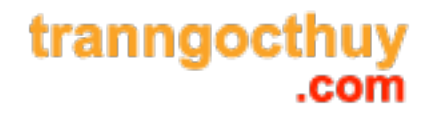

#### Check Google Speedpage

Sử dụng công cụ PageSpeed Insights tại link: https://developers.google.com/speed/pagespeed/insights/

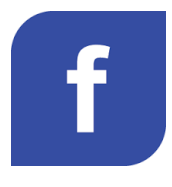

Fb.com/tranngocthuycom/

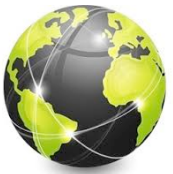

tranngocthuy.com

### Tải thư mục đã tối ưu hoá

Sau khi kiểm tra thì Google sẽ đưa ra những thông tin và file mà Google Khuyến nghị chúng ta sử dụng.

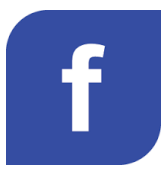

Fb.com/tranngocthuycom/

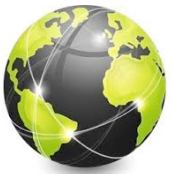

tranngocthuy.com

#### UP đè file lên thư mục trên host

Truy cập FTP hoặc một ứng dụng bất kỳ để tải file ảnh cũng như các file JS, CSS mà Google yêu cầu.

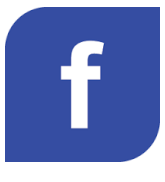

Fb.com/tranngocthuycom/

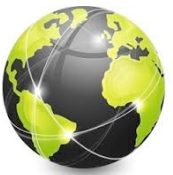

tranngocthuy.com